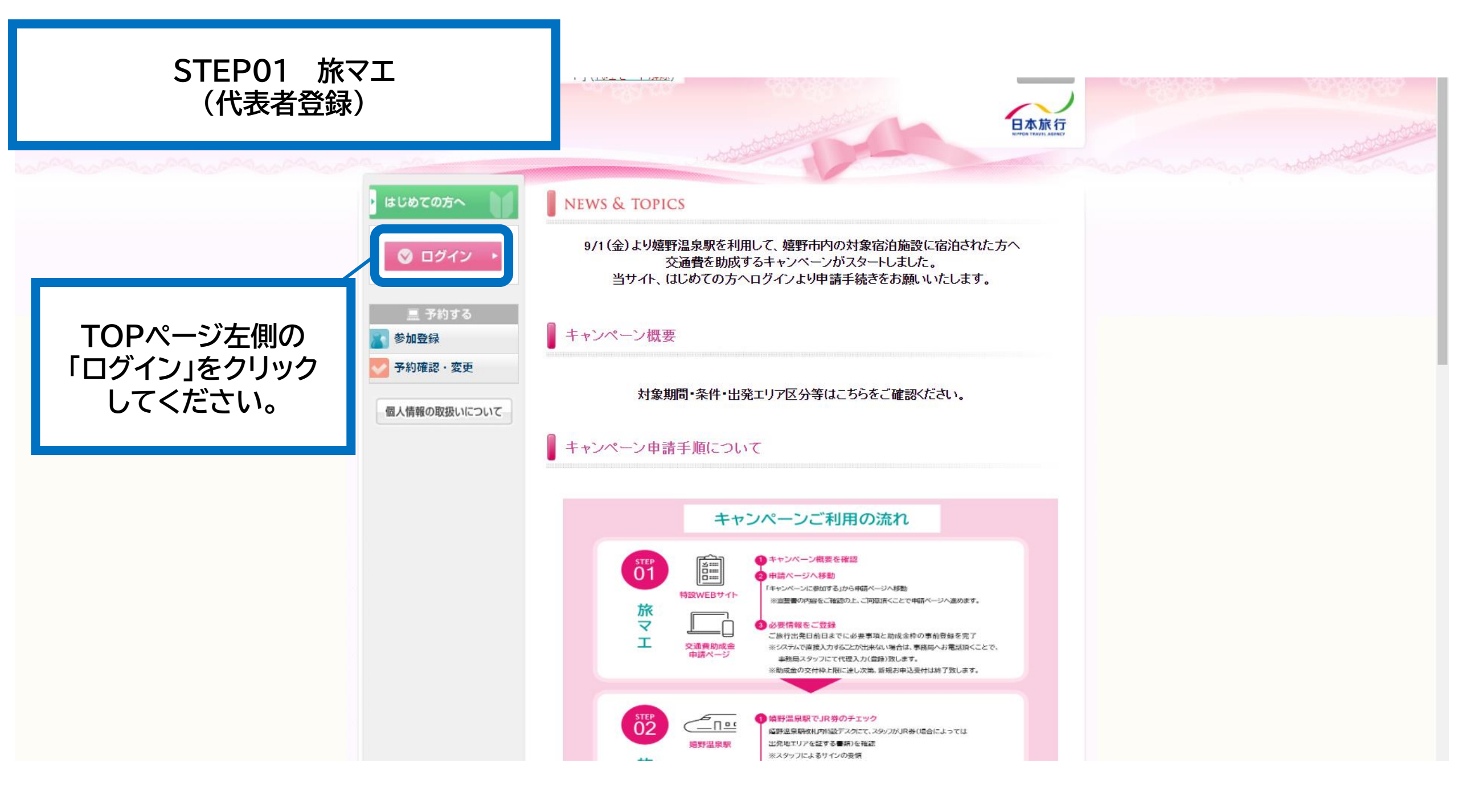

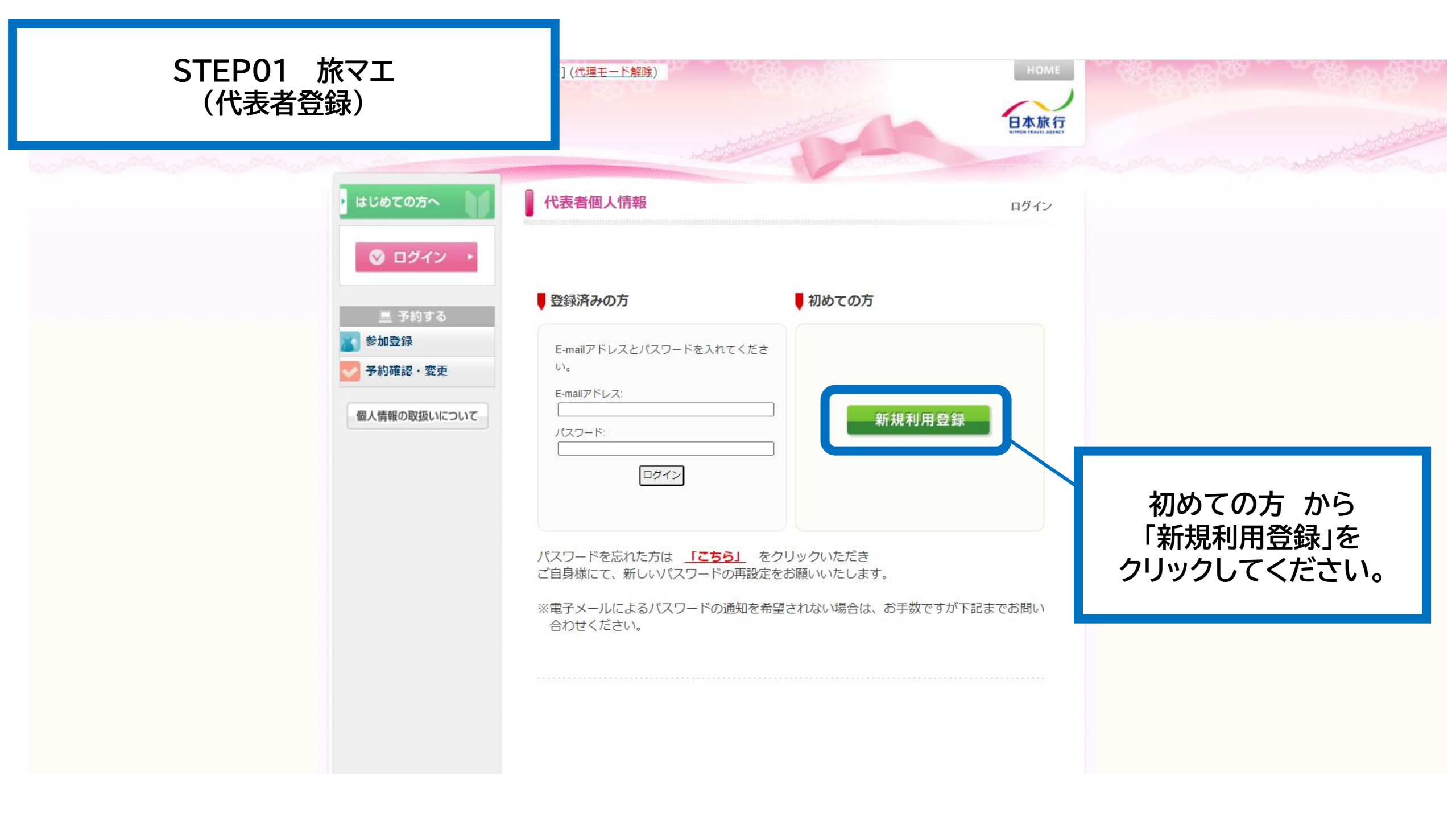

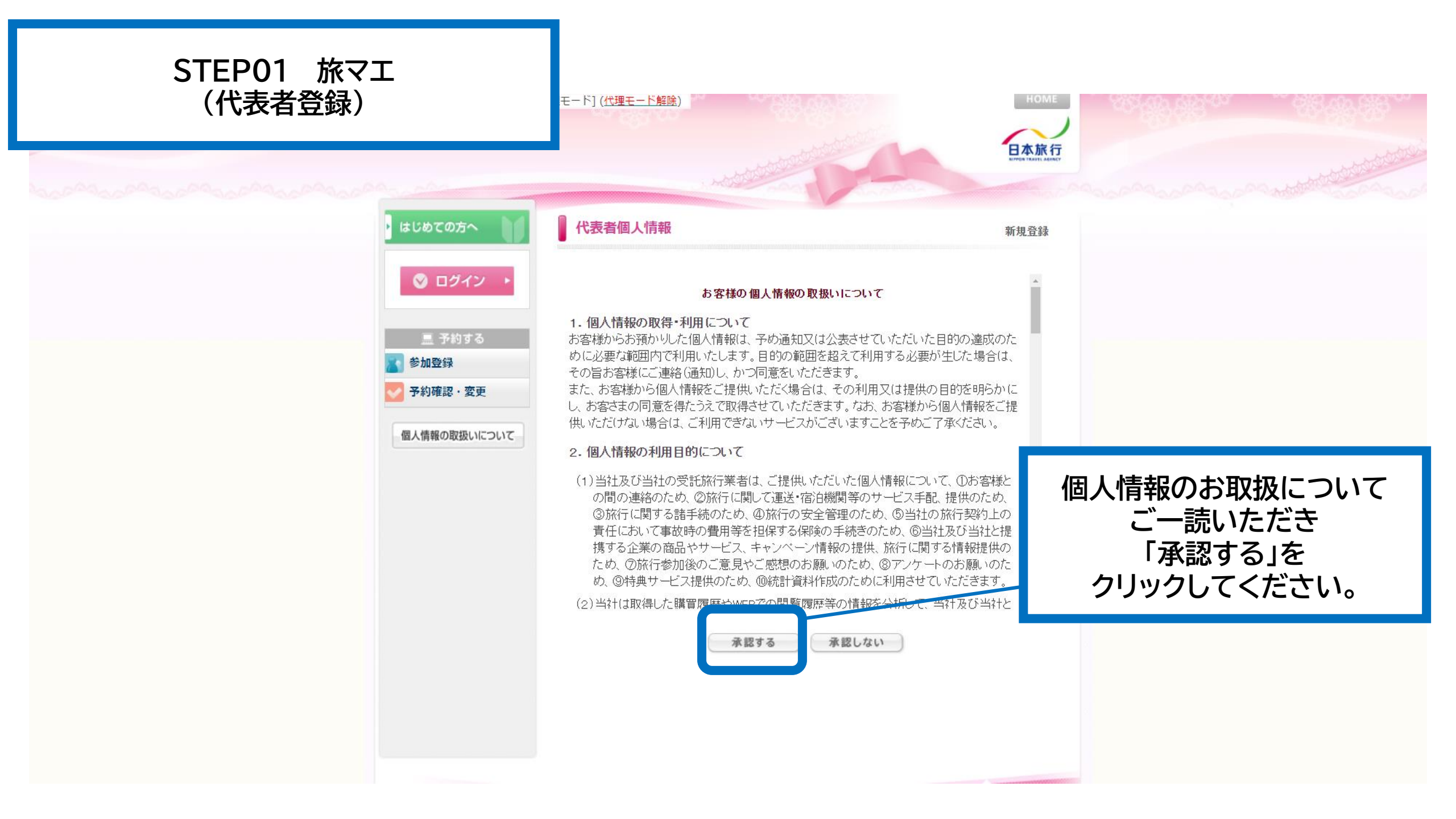

| STEP01 旅マエ<br>(代表者登録)                                                 | -モード] (代理モード解除)                                                                           | HOME<br>下在本族行<br>EFFERTMENT AMERY           |
|-----------------------------------------------------------------------|-------------------------------------------------------------------------------------------|---------------------------------------------|
| ・ はじめての方へ                                                             | 代表者個人情報                                                                                   | 新規設定                                        |
| 図 ログイン ▶ ■ 予約する                                                       | ★ は必須項目です。<br>★ 氏名: (例:日本) (例:太郎)                                                         |                                             |
| <ul> <li>         参加登録     </li> <li>         予約確認・変更     </li> </ul> | <mark>★ 氏名フリガナ: □</mark> □<br>(全角カタカナ) <sup>(例:ニホン)</sup> (例:タロウ)                         |                                             |
| 個人情報の取扱いについて                                                          | <ul> <li>* E-mailアドレス:</li> <li>* E-mailアドレス(確認用):</li> <li>(同じものをもう一度入力してくださ)</li> </ul> |                                             |
|                                                                       | (半角英数の)<br>* パスワード: ※個人情報を守るために必要です。<br>字以上でご記入ください。                                      | <sup>み)</sup><br>薄離されに<い半角芽<br>申請代表者情報を入力後、 |
|                                                                       | * バスワード(確認用): (同じものをもう一度入力してくださ                                                           | い 「確認画面へ」を クリックしてください。                      |
|                                                                       | <ul> <li>★ 連絡先郵便番号: (例: 160-001)</li> <li>★ 連絡先都道府県: ✓</li> </ul>                         | 本ページの入力項目は                                  |
|                                                                       | * 連絡先住所:                                                                                  | 全て必須項目となります。                                |
|                                                                       | * 連絡先電話番号:<br>戻る 確認画面へ                                                                    | ] (例: 06-1111-22                            |

| STEP01 旅マエ<br>(代表者登録)                                                                                 |                                                               |                                        |
|----------------------------------------------------------------------------------------------------|---------------------------------------------------------------|----------------------------------------|
| ・ はじめての方へ                                                                                             | 代表者個人情報                                                       | 新規設定 - 確認画面                            |
| <ul> <li>◇ ログイン ・</li> <li>三 予約する</li> <li>② 参加登録</li> <li>◇ 予約確認・変更</li> <li>個人情報の取扱いについて</li> </ul> | * 氏名:<br>* 氏名フリガナ:<br>* E-mailアドレス:<br>* パスワード:<br>* 連絡先郵便番号: |                                        |
|                                                                                                    | * 連絡先         * 連絡先         * 連絡先         度         設定        | 記載内容を確認し、<br>問題なければ<br>「設定」をクリックしてください |

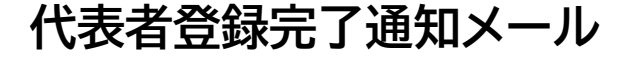

#### 嬉野温泉へGO!GO! 代表者登録完了通知メール 🕨 🖉 🖾 トレイ 🗴

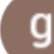

go-ureshino@nta.co.jp

To 自分 🔻

代表者名表示

代表者登録を完了いたしました。

代表者登録では、助成金の申請は完了しておりません。 ご旅行出発までに本サイト「参加登録」から申請を行ってください。

今後、本サイトでの操作の際にE-mailアドレスとパスワードが必須となりますので 保管をお願いいたします。

下記のE-mailアドレスでログインされることにより、各予約・申込 メニューがご利用いただけます。 なお、パスワードをお忘れの場合は、パスワード入力画面に設けており ます「パスワードを忘れた方はこちら」ボタンをご利用ください。 電子メールにてパスワード再設定用の認証キーを通知いたします。 ※電子メールによるパスワードの再設定を希望されない場合は、お手数で すが弊社担当支店までお問い合わせください。 代表者登録が完了すると メールアドレスに完了通知メールが 送信されます。 ₽

19:57 (0 分前)

【※注意※】 代表者登録だけでは、助成金の申請は 完了しておりません。 ご出発前日までに本サイトより 「参加登録」を実施してください。

E-mailアドレス: <u>haruna\_date@nta.co.jp</u> パスワード: 任意で設定したパスワード お問い合わせ番号: 008463-3808482

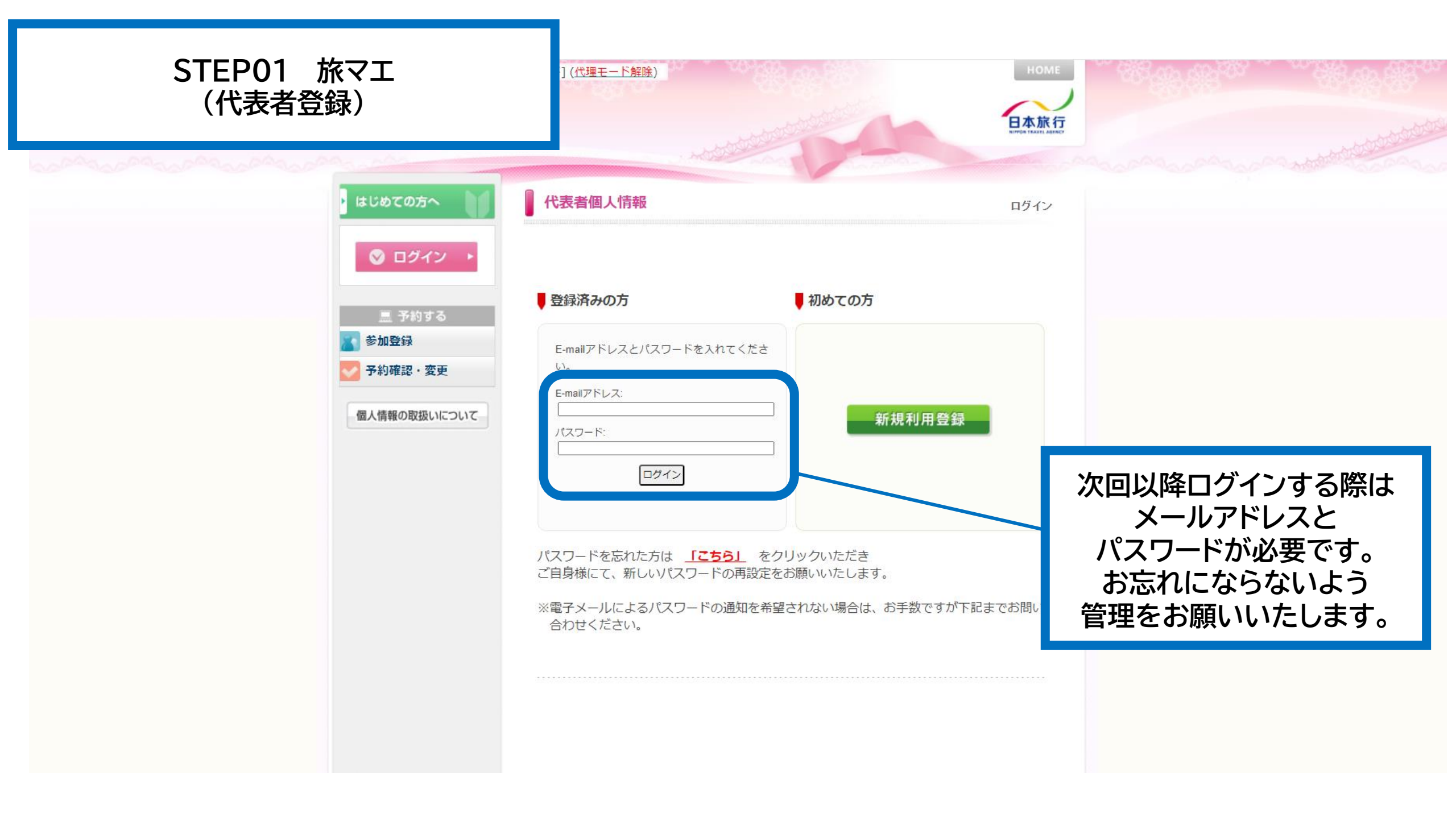

| STEP01 旅マエ<br>(参加登録)                                                              | a solution of the solution of the solution of | Vinnen                                        |
|-----------------------------------------------------------------------------------|----------------------------------------------------------------------------------------------------|-----------------------------------------------|
| <ul> <li>はじめての方へ</li> <li>個人情報編集</li> <li>回グアウト ・</li> </ul>                      | 代表者個人情報<br>ご設定ありがとうございました。<br>追って貴方様の設定された内容をメールにてお知道<br>このメールは重要ですので保存してなくさないような                                                                                                    | 新規設定<br>らせいたします。<br>お願いいたします。                 |
| <ul> <li>三 予約する</li> <li>参加登録</li> <li>シ 予約確認・変更</li> <li>個人情報の取扱いについて</li> </ul> | また、しばらくしてもメールが届かない場合は、以下<br>参加登録                                                                                                    | 、までご連絡ください。<br>参加登録(助成金申請)は<br>こちらをクリックしてください |
|                                                                                   |                                                                                                    |                                               |

| STEP01 旅マエ<br>(参加登録)                                                                                                    | 参加登録 新規予約     |                                            |
|----------------------------------------------------------------------------------------------------|---------------|--------------------------------------------|
| Interface (1998)     Interface (1998)     Interface (1998) | <form></form> | め要事項を<br>ざん力いただき、<br>「確認画面」を<br>クリックしてください |
|                                                                                                    | 確認画面へ 戻る      |                                            |

| STEP01 旅マエ<br>(参加登録) |              | 参加登録                        | 新規予約            |
|----------------------|--------------|-----------------------------|-----------------|
|                      |              |                             |                 |
|                      |              | 以下の内容で登録してよろしいですか?          |                 |
|                      | ◎ ログアウト ・    | 参加者 *                       |                 |
|                      |              | ご旅行出発日 ★                    |                 |
|                      |              | 培野温泉駅への交通手段★                |                 |
|                      | 💦 参加登録       | 塘野温泉宿泊日 *                   |                 |
|                      |              | 宿泊施設名 *                     |                 |
|                      | 用しまれの取扱いについて | 申請者数(小学生未満の子どもを除く) *        |                 |
|                      | 個人情報の取扱いについて | 婚野温泉駅改札内特設デスクの来場日〈例〉○月○日 ★  |                 |
|                      |              | 嬉野温泉駅改札内特設デスクの来場時間(例)○時○分★  |                 |
|                      |              | 金融機関名 ★                     |                 |
|                      |              | 金融機関コード*                    |                 |
|                      |              | 支店名★                        |                 |
|                      |              | 支店コード *                     |                 |
|                      |              | □座種別 *                      |                 |
|                      |              | □座番号 *                      |                 |
|                      |              | □座名義 *                      |                 |
|                      |              | □座名義(カナ) *                  |                 |
|                      |              | 申請書                         |                 |
|                      |              | 代表者名義の口座情報の写し               |                 |
|                      |              | 婚野温泉駅開業1周年記念事業 >> キャンペーン    |                 |
|                      |              |                             |                 |
|                      |              | 加速考                         |                 |
|                      |              | 管録(参加登録を終わる) 登録(参加登録後期の方の登録 | <u>湯へ谁か)</u> 臣ス |
|                      |              | 予約履歴                        |                 |
|                      |              | 操作日時 受付 氏名 内容               |                 |
|                      |              |                             |                 |

ご記入内容をご確認 いただき、 「登録」(参加登録を終わる)」 をクリックしてください

新規予約 - 確認画面

取消

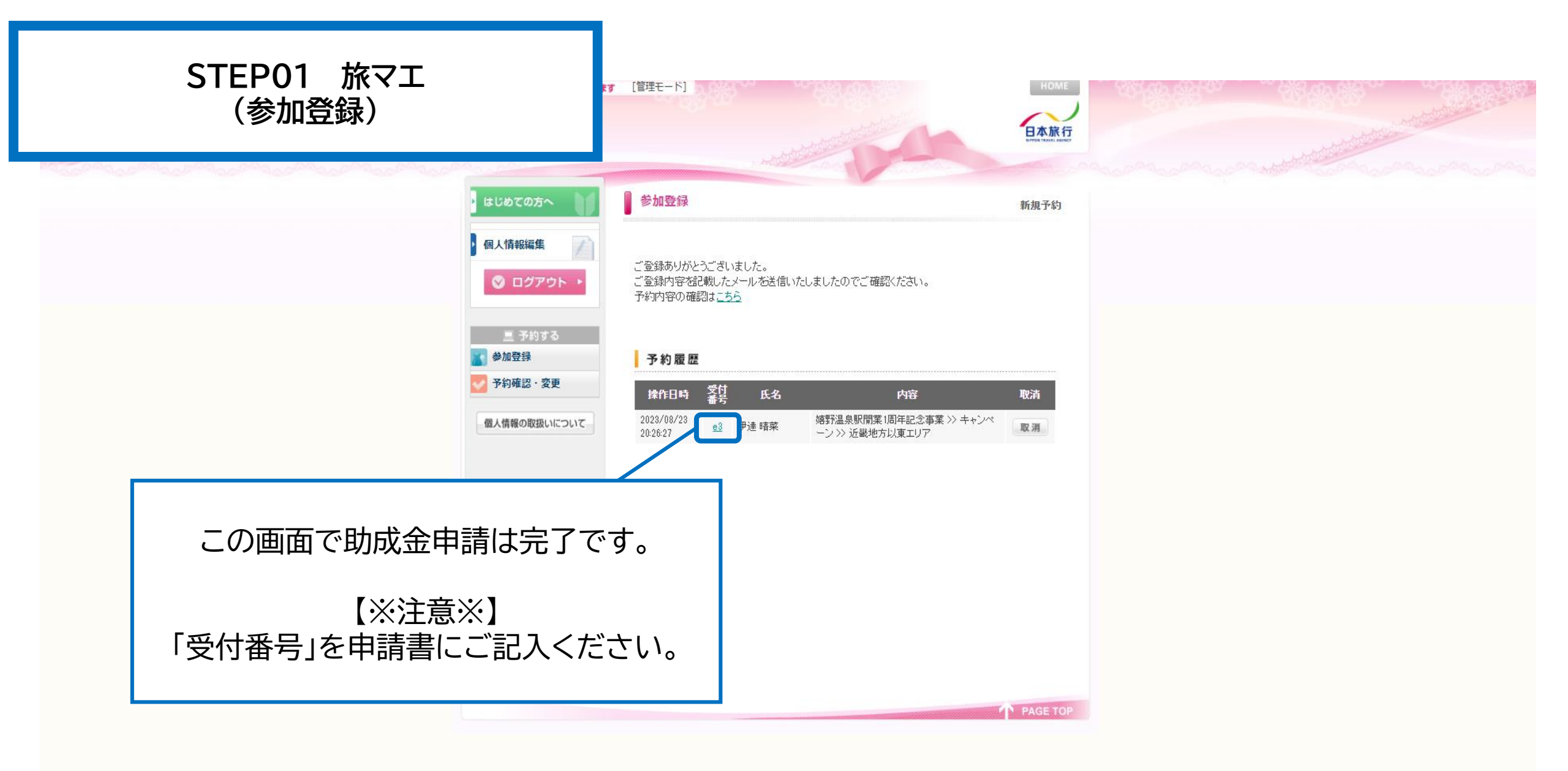

| 由請受付完一                                                           | 了通知メール                                                                                                    |                                                                              |    |
|------------------------------------------------------------------|----------------------------------------------------------------------------------------------------|------------------------------------------------------------------------------|----|
| / 作成                                                             |                                                                                                    | 2/512 < > क                                                                  | 31 |
| ■ 受信トレイ 511                                                      | 嬉野温泉へGO!GO! 受付完了通知メール ➤  トレイ×                                                                                                    | 8 C                                                                          |    |
| <ul> <li>☆ スター付き</li> <li>① スヌーズ中</li> </ul>                     | g go-ureshino@nta.co.jp<br>™ 目分 ▼<br>代表者名表示                                                                                                    | 20:26 (3 分前) 🔥 🕤 🗄                                                           | ø  |
| <ul> <li>▶ 送信済み</li> <li>▶ 下書き 73</li> <li>&gt; ホコと見る</li> </ul> | 参加登録のお申し込みを承りました。                                                                                                    |                                                                              | •  |
| ◆ もっと見る<br>ラベル +                                                 | 助成金枠取得申請を受け付けました。<br>ご旅行中に、『嬉野温泉駅改札内特設デスク』『嬉野温泉宿泊施設』へ申請書をご提示の上、<br>署名または押印を受領してください。<br>ご旅行後は、申請書類・口座情報のアップロードが必要です。<br>宿泊チェックアウト日から起算して14日以内に、申請書・口座情報の写しを本サイトへ<br>アップロードしてください。<br>期日を過ぎますと助成金受取の権利は失効となりますので、ご注意ください。<br>事務局にて審査完了後、支給決定通知メールを送付致します。<br>下記の内容でご登録を承りました。ご確認ください。<br>==================================== | 本メールをもって<br>助成金申請が完了です。<br>申請内容及び受付番号が<br>記載されておりますので<br>必ずご確認を<br>お願いいたします。 | +  |
|                                                                  |                                                                                                    |                                                                              |    |

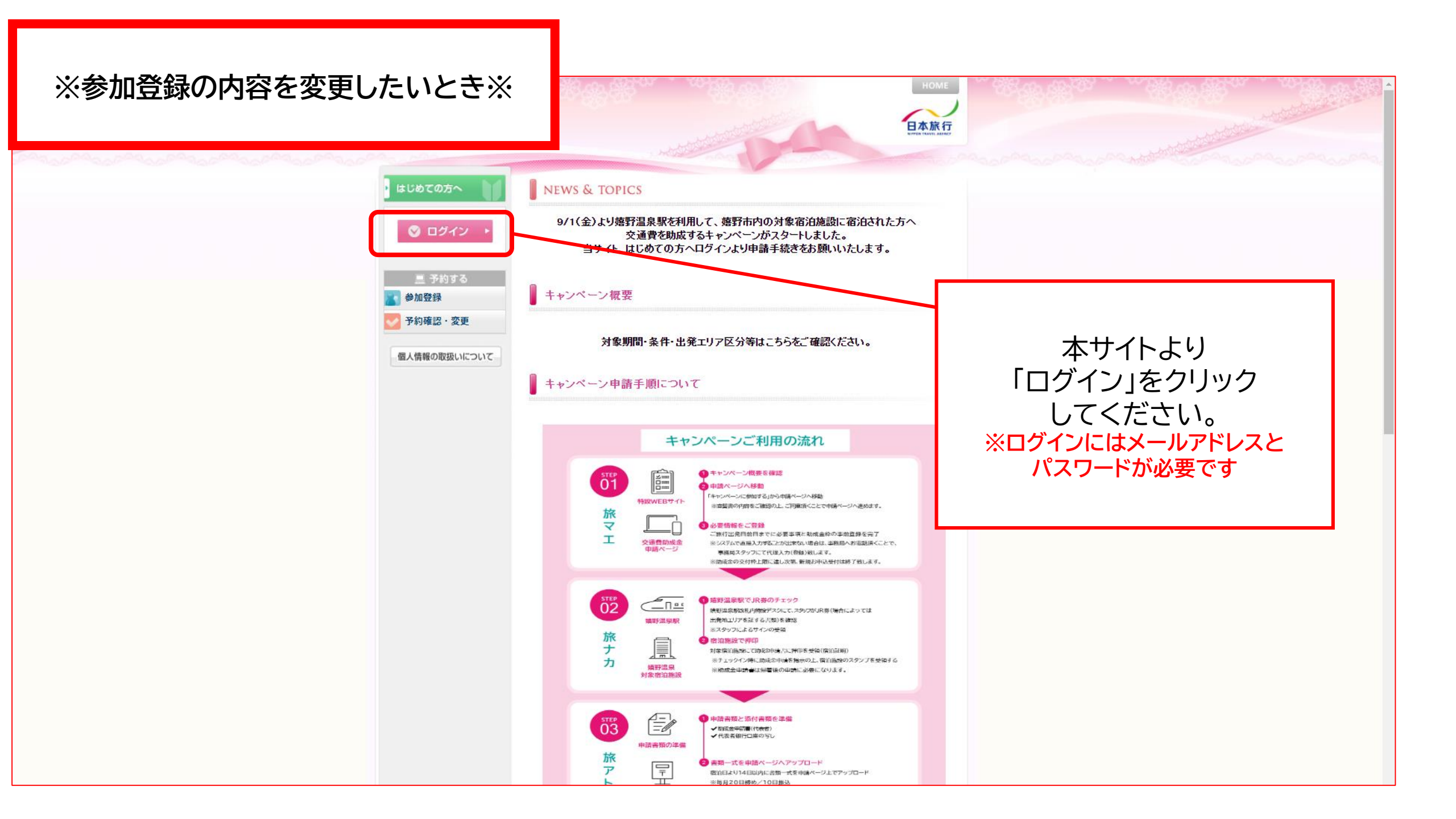

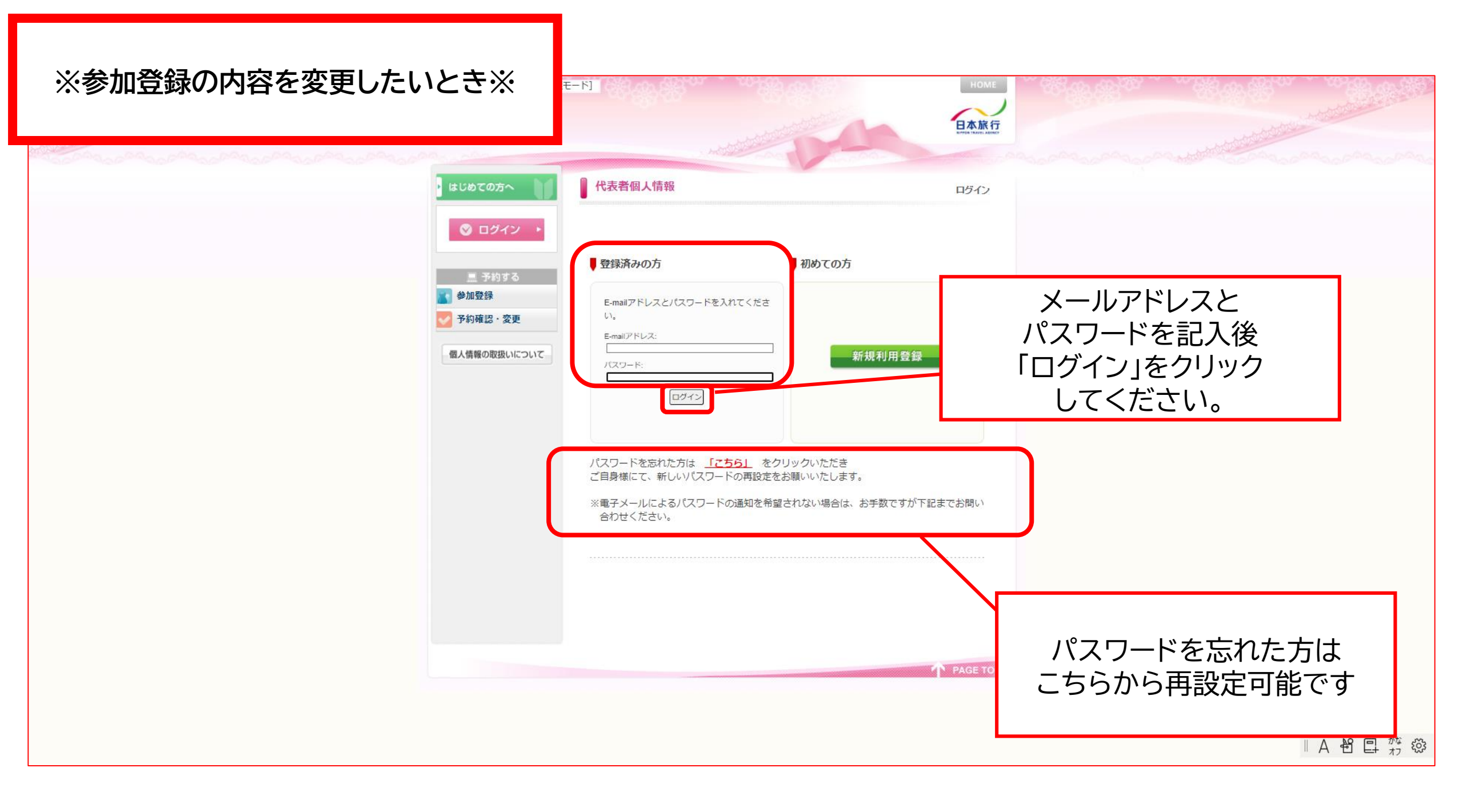

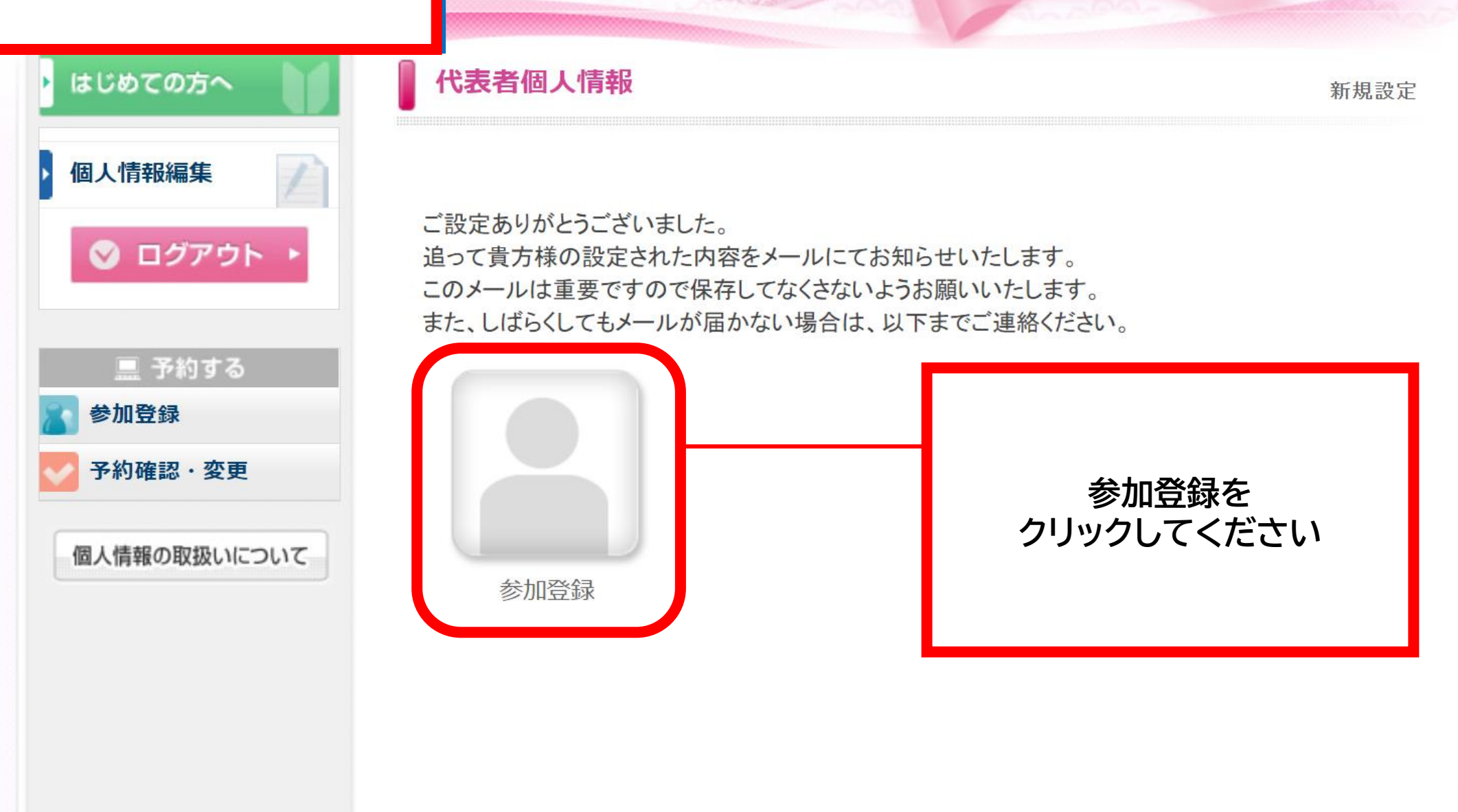

| とき※ | <♪ ★<br>嬉野温泉駅改札内特設デスクの来         |                                   |                |            |   |
|-----|---------------------------------|-----------------------------------|----------------|------------|---|
|     | 場日(例)〇月〇日 *                     |                                   |                |            |   |
|     | 嬉野温泉駅改札内特設デスクの来<br>場時間(例)○時○分 ★ |                                   |                |            |   |
|     | 金融機関名 *                         |                                   |                |            |   |
|     | 金融機関コード *                       |                                   |                |            |   |
|     | 支店名 *                           |                                   |                |            |   |
|     | 支店コード *                         |                                   |                |            |   |
|     | □座種別 ★                          | ~                                 |                |            |   |
|     | □座番号 ★                          |                                   |                |            |   |
|     | □座名義 ★                          |                                   |                |            |   |
|     | 口座名義(カナ)*                       |                                   |                |            |   |
|     | 申請書                             | ファイルを選択 選択されて                     | いません           |            |   |
|     | 代表者名義の口座情報の写し                   | ファイルを選択 選択されて                     | いません           |            |   |
|     |                                 |                                   |                |            |   |
|     | 嬉野温泉駅開業1周年記念事業 >>               | キャンペーン *                          |                |            |   |
|     | 出発エリアを以下の7カ所からご選択くた             | さい(必須項目)<br>残31以上 = 〇、残30~21 =    | △、残20以下 = 実数表示 |            |   |
|     | 申込なし ▼                          |                                   |                |            |   |
|     |                                 |                                   |                |            |   |
|     | 備考                              |                                   | 4              |            |   |
|     |                                 |                                   |                |            |   |
|     | ł                               | 確認画面へ 戻る                          |                |            | _ |
|     |                                 |                                   |                |            |   |
|     | 予約履歴                            |                                   | ページ            | 下部の予約履歴より  |   |
|     | 四十日本 受付                         |                                   |                |            |   |
|     | 操作日時 番号 氏名                      |                                   | 「之门有           | 「亏」をクリックして |   |
|     | 2023/08/23<br>20:26:27          | 嬉野温泉駅開業1周年記念事業<br>ーン >> 近畿地方以東エリア |                | ください       |   |
|     |                                 |                                   |                |            |   |
|     |                                 |                                   |                |            |   |
|     |                                 |                                   |                |            |   |
|     |                                 |                                   | PAGE TOP       |            |   |

| いとき※        | <b>∛</b> / <b>6</b> *                                  | 1 利用者をリストに追加する                                                   | ▲<br>▲                  |
|-------------|--------------------------------------------------------|------------------------------------------------------------------|-------------------------|
|             | ご旅行出発日 *                                               |                                                                  |                         |
|             | 嬉野温泉駅への交通手段 ★                                          | JRのみ V                                                           |                         |
| 人情報の取扱いについて | 嬉野温泉宿泊日 ★                                              | ОЛОН                                                             |                         |
|             | 宿泊施設名 *                                                | <u>₹の1</u> ▼                                                     |                         |
|             | 申請者数(小学生未満の子どもを除 <) *                                  | 1 •                                                              |                         |
|             | 嬉野温泉駅改札内特設デスクの来<br>場日(例)○月○日 ★                         |                                                                  |                         |
|             | 嬉野温泉駅改札内特設デスクの来<br>場時間(例)○時○分 ★                        | OO銀行                                                             | 受付番号をクリックすると            |
|             | 金融機関名 *                                                | 00000000                                                         |                         |
|             | 金融機関コード*                                               | 0000000                                                          | 事則申請の除に人力した情報か          |
|             | 支店名 *                                                  | OO支店                                                             | 反映されますので                |
|             | 支店コード *                                                | 500000                                                           |                         |
|             | □座種別 ★                                                 | 普通~                                                              | 豆球内谷を変更したい部力を           |
|             | □座番号 ★                                                 | 20000                                                            | 修正してください。               |
|             | □座名義 *                                                 | 版名                                                               |                         |
|             | ▶ 5名義(力ナ) ★                                            | あお                                                               |                         |
|             | 申請書                                                    | JT TIVE MENT METTERIA ETU                                        |                         |
|             | 代表者名義の口座情報の写し                                          | ファイルを選択 選択されていません                                                |                         |
|             | 嬉野温泉駅開業1周年記念事業 >> 出発エリアを以下の7カ所からご選択くだる  [近畿地方以東エリア:○▼] | <b>キャンペーン ★</b><br>広い(必須項目)<br>残81以上 = ○、残80~21 = △、残20以下 = 実数表示 |                         |
|             | 備考                                                     |                                                                  | 該当箇所の訂正が完了したら           |
|             | B                                                      |                                                                  | 「催認画面へ」を<br>クリックしてください。 |
|             |                                                        |                                                                  |                         |

🔜 予約する

予約確認・変更

参加登録

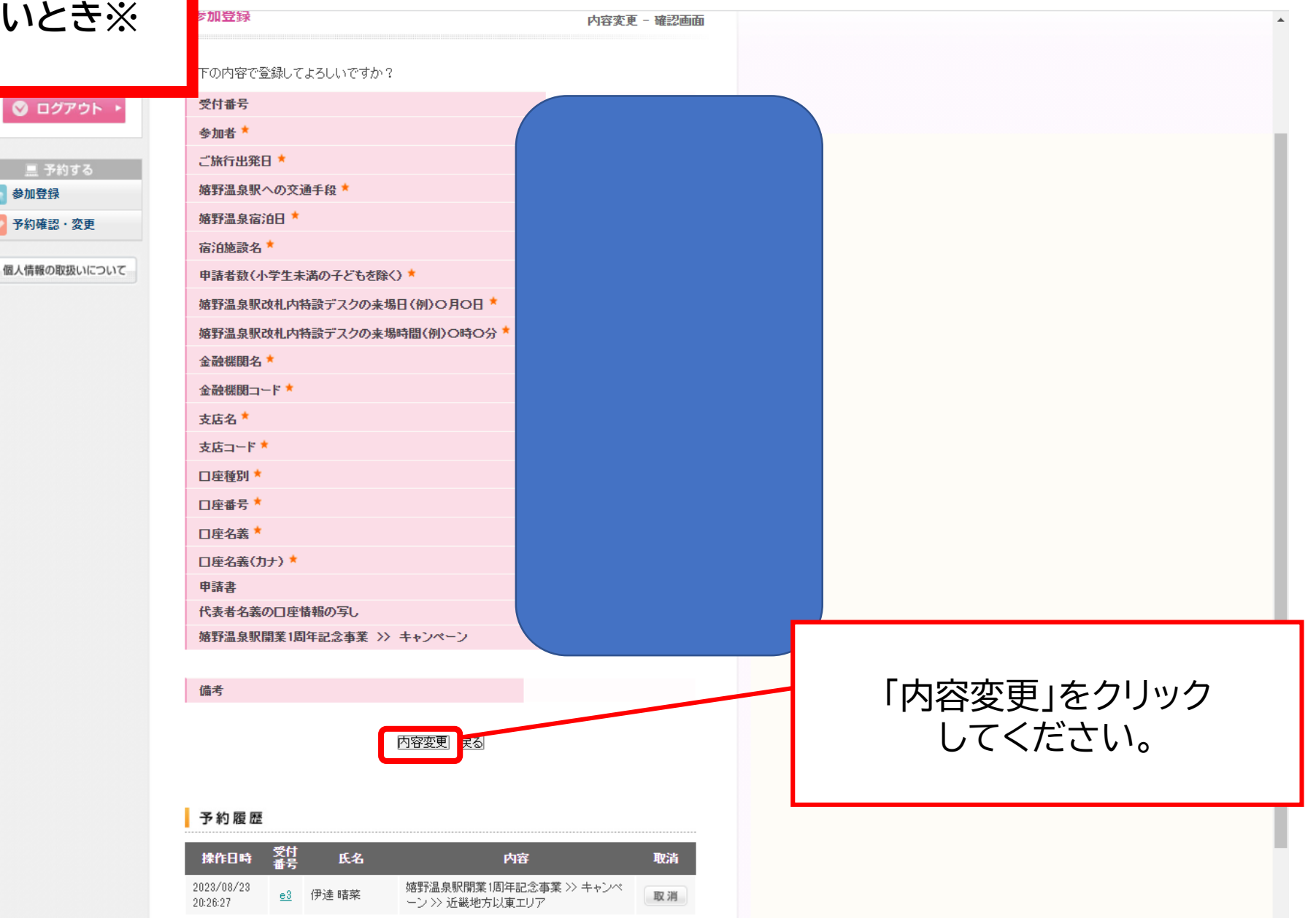

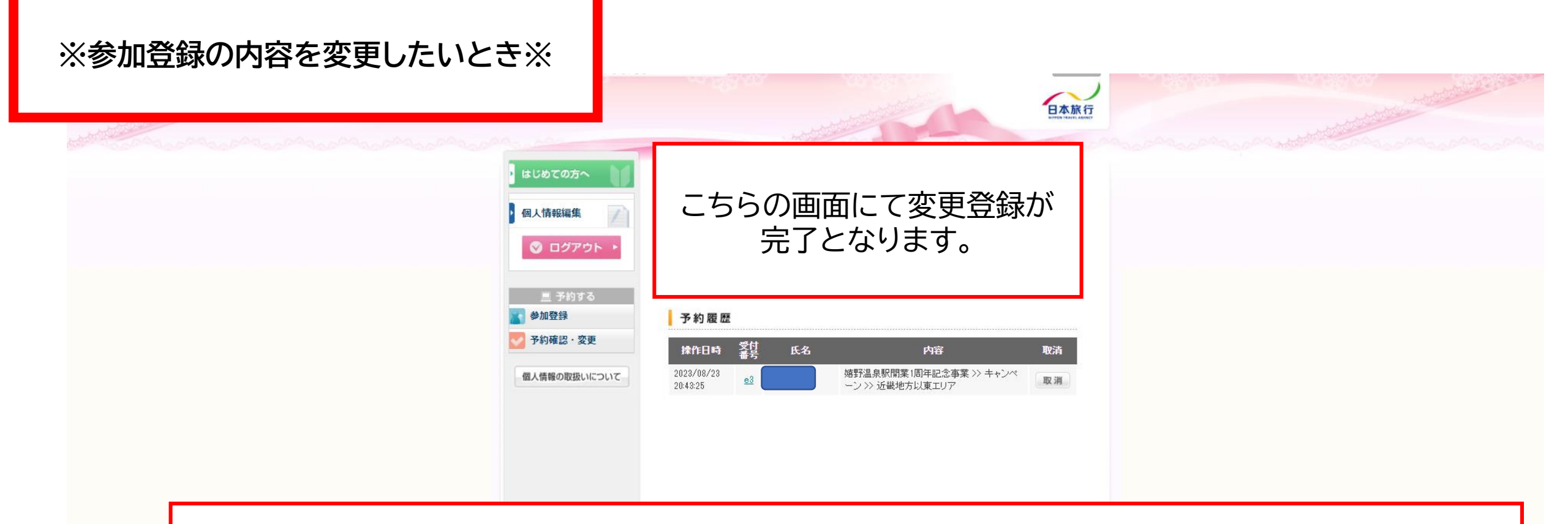

※登録内容を変更された場合は、メールでのご案内はございません。 ご変更後、各自様にて「予約確認・変更」ページより 「受付番号」をクリックいただき、必ず変更内容をご確認ください。